# Minecraft 服务器搭建

作者: SpringDK

- 原文链接: https://ld246.com/article/1669724739831
- 来源网站:链滴
- 许可协议:署名-相同方式共享 4.0 国际 (CC BY-SA 4.0)

### 前置需求:

### Linux系统: Centos 8

### Minecraft版本: 1.19.2

文章内相关Link

- Minecraft服务端: Download server for Minecraft | Minecraft
- Minecraft Wiki server.properties Minecraft Wiki, 最详细的我的世界百科 (fandom.com)

## 云服务器 (计算机) 打开防火墙端口

1.打开防火墙

systemctl start firewalld

2.添加Minecraft 25565 端口

firewall-cmd --zone=public --add-port=25565/tcp --permanent

3.重启防火墙

firewall-cmd --reload

4.查看开放的防火墙端口号

firewall-cmd --list-all

看到25565端口即可

ports: 25565/tcp

#### 搭建服务器

登录服务器后台,首先进行更新Centos系统

sudo yum update

更新完成后,即可开始服务器部署搭建Java环境

1.查找yum下可更新的Java列表

yum -y list java\*

//或者

yum search jdk

2.安装java

yum install -y java-17-openjdk.x86\_64

//验证完成安装

java -version

如果出现以下情况,说明安装成功:

openjdk version "17.0.1" 2021-10-19 LTS OpenJDK Runtime Environment 21.9 (build 17.0.1+12-LTS) OpenJDK 64-Bit Server VM 21.9 (build 17.0.1+12-LTS, mixed mode, sharing)

3.安装screen

yum install -y screen

#### 下载Minecraft服务端

sudo wget https://piston-data.mojang.com/v1/objects/f69c284232d7c7580bd89a5a4931c358 eae1378/server.jar

下载后在服务器内看见 server.jar 即为下载成功

#### 开服

1.创建screen

screen -S mc

2.运行Minecraft 服务端

sudo java -Xms最小内存m -Xmx最大内存m -jar server.jar nogui

其中需要指定分配给Minecraft服务器的内存上限和下限,-Xms为最小内存,-Xmx为最大内存,注 指定的内存数字后面要跟一个小写的字母m作为单位

比如我们想要分配至少1024MB内存,最多2048MB内存用于Minecraft服务器,则输入

sudo java - Xms1024m - Xmx2048m - jar server. jar nogui

运行会收到报错信息,需要我们同意相关协议:

[20:05:22] [ServerMain/INFO]: Building unoptimized datafixer
[20:05:23] [ServerMain/ERROR]: Failed to load properties from file: server.properties
[20:05:23] [ServerMain/WARN]: Failed to load eula.txt
[20:05:23] [ServerMain/INFO]: You need to agree to the EULA in order to run the server. Go to eula.txt for more info.

#### 3.同意相关协议

#### vim eula.txt

按i进入编辑模式,修改完成后按esc退出编辑模式,随后输入:wq保存并退出编辑器

#### 将条款内第三条更改为

eula=true

4.修改服务器相关配置

vim server.properties

配置相关信息可以在Minecraft Wiki内查看

修改、保存退出的方法同"步骤3"

5.重新开服

再次运行代码

sudo java -Xms1024m -Xmx2048m -jar server.jar nogui

等待服务器后台运行,直到看到如下代码,说明服务器启动完成:

[20:14:09] [Server thread/INFO]: Done (55.033s)! For help, type "help"

#### 进入游戏

打开游戏,进入"多人游戏" 选择"添加服务器" 服务器名称:默认 服务器地址:你的公网IP:25565 完成!点击选中刚刚添加的服务器,点击"加入服务器"